## Instrukcja obsługi portalu – wersja dla aptek

## Logowanie do portalu:

Aby zainicjować serwis www, należy uruchomić przeglądarkę internetowa (np. Internet Explorer, Mozilla Firefox itp.) i w pasku adresu przeglądarki wpisać adres internetowy, pod którym znajduje się **Portal Świadczeniodawcy**.

| ogow    | anie                                                                                                    |
|---------|----------------------------------------------------------------------------------------------------|
| Rejestr | racja świadczeniodawcy 🕨 Pomoc                                                                                                    |
| 2       | Kod świadczeniodawcy:<br>Użytkownik:<br>Hasło:<br>Załogowanie do Portalu Świadczeniodawcy oznacza zobowiązanie do przestrzegania przepisów przy przetwarzaniu danych osobowych, zgodnie z<br>postanowieniami Ustawy z dna 29.08.1997 r. o ochronie danych osobowych (Dz. U. 2002 r. pr. 101. poz. 926. ze zm.) |

Po nawiązaniu połączenia z serwerem, na którym znajduje sie serwis, pojawi sie zamieszczona powyżej strona www, umożliwiająca wejście do systemu, po podaniu przydzielonego identyfikatora w postaci: kod świadczeniodawcy, użytkownik i hasło. Z kodu Świadczeniodawcy usuwane są następujące znaki specjalne: / ? \* : | " <> ., spacja.

W przypadku podania błędnej nazwy użytkownika lub błędnego hasła, po naciśnięciu przycisku **Zaloguj**, użytkownik zostanie powiadomiony o tym fakcie stosownym komunikatem.

| ogow         | vanie                                                                                                    |
|--------------|----------------------------------------------------------------------------------------------------|
| Rejest       | racja świadczeniodawcy 🕨 Pomoc                                                                                                    |
| Hąd autoryza | gi - nieaktualny świadczeniodawca.                                                                                                    |
|              | Kod świadczeniodawcy: 000782                                                                                                    |
|              | Użytkownik: test                                                                                                    |
|              | Załogowanie do Portału Świadczeniodawcy oznacza zobowiązanie do przestrzegania przepisów przy przetwarzaniu danych osobowych, zgodnie z postanowieniami Ustawy z dnia 29.08.1997 r. o ochronie danych osobowych (Dz. U. 2002 r. nr 101, poz. 926, ze zm.) |

Jeżeli przy podaniu prawidłowych danych podczas logowania, użytkownik otrzyma komunikat przedstawiony na powyższym rysunku, oznacza to, że dostęp do serwisu został zablokowany przez operatora systemu. O.W. NFZ może wymusić zmianę hasła użytkownika, przy jego pierwszym logowaniu w **Portalu Świadczeniodawcy**. W przypadku niejasności, wszelkie szczegółowe informacje zostają wyświetlone po wybraniu przycisku **Pomoc** na stronie logowania. Przedstawiona zostaje poniższa strona informacyjna:

| Zamknij   |                                                                                                    |
|-----------|----------------------------------------------------------------------------------------------------|
| ContKriij |                                                                                                    |
|           | Aby pracować w systemie, należy się w nim zarejestrować. W tym celu na formularzu należy podać poprawne dani<br>systemu:                                                                                                    |
|           | <ol> <li>Kod świadczeniodawcy</li> <li>Użytkownika bądź nr karty profesjonalisty</li> <li>Hasło</li> </ol>                                                                                                    |
|           | Informacje o użytkowniku i haśle powinny być przekazane przez właściwy Oddział Wojewódzki NFZ, który jest odpo<br>administrowanie listą świadczeniodawców i operatorów.<br>Po wpisaniu wszystkich danych należy wybrać przycisk <b>Loqui.</b>                                                                                                    |
|           | W przypadku błędnie podanych danych, u góry formularza wyświetli się na czerwono komunikat błędu, np.: Błędny<br>Należy poprawić odpowiednie dane i potwierdzić rejestrację przyciskiem Loguj.<br>Uwaga Koniecznie należy wyłączyć zapamiętywanie haseł dla witryny tej aplikacji. Przeglądarka nie powinna podp<br>hasła po wprowadzeniu nazwy użytkownika. Za każdym razem operator zobowiązany jest do ręcznego podania has |

W przypadku prawidłowego zalogowania sie do systemu wyświetlona zostanie strona www prezentowana poniżej.

| 1                      | Kod świadczeniodawcy:<br>Nazwa świadczeniodawcy:<br>Użytkownik:                                                                                                    | 000782<br>Niepubliczny Zakład Opieki Zdrowotne<br>test1                                                                                                    | ij Centrum Zdrowia Psychicznego                                                                                                    |
|------------------------|----------------------------------------------------------------------------------------------------|----------------------------------------------------------------------------------------------------|----------------------------------------------------------------------------------------------------|
| adczeniodz<br>29.08.19 | awca zalogowany w Portalu zob<br>97 r. o ochronie danych osobo<br>Moja struktura organiz<br>Tu zapoznasz się z podstaw<br>temat zgromadzonymi w sj<br>▶ Moje podstawowe dan<br>▶ Pliki ze strukturą dla aj | oowiązany jest do przestrzegania przepisów p<br>wych (Dz. U. 2002 r. nr 101, poz. 926, ze zu<br>accyjna<br>rowymi informacjami na Twój<br>istemie NFZ<br>ne<br>plikacji Ofertowanie | przy przetwarzaniu danych osobowych, zgodnie z postanowieniami Ustawy z<br>Wiewy na realizacje świadczeń<br>Informacje oraz funkcje związane z realizacją świadczeń<br>Personel umów<br>Weryfikacja świadczeń<br>Pokaż więcej                                                 |
| 3                      | Refundacja leków<br>Grupa tematycznych funkç<br>rozliczena w zakresie refun<br>Przekazanie danych o z<br>szczegółowe sprawozd                                                                              | ii umożliwiająca przeprowadzenie<br>dagi leków<br>zrealizowanych lekach -<br>lanie refundacyjne<br>Pokaż więcej                                                                     | Zaopatrzenie ortopedyczne     Grupa tematycznych funkcji umożliwiająca przeprowadzenie     rozkczenia w zakresie zaopatrzenia w środki ortopedyczne,     pomocnicze i techniczne     Przekazanie danych o zrealizowanych środkach -     szczegółowe sprawozdanie refundacyjne |

## Wysyłanie przesyłek - refundacja leków i zaopatrzenie Ortopedyczne

Do przesyłek dotyczących zarówno realizatora ortopedycznego jak i aptek użytkownik ma dostęp za

pomocą odpowiednich linków. Po kliknięciu w odpowiednie linki :

• Refundacja leków/Przekazanie danych o zrealizowanych lekach - szczegółowe sprawozdanie refundacyjne - dla aptek oraz

• Zaopatrzenie ortopedyczne/Przekazanie danych o zrealizowanych srodkach szczegółowe sprawozdanie refundacyjne - dla realizatorów ortopedycznych pojawia sie strona z wysyłka przesyłek.

Kryteria poprawności wysyłanego pliku:

 $\cdot$  APTEKA

Plik xml zgodny z następującymi schematami : LEK\_1\_04.xsd lub LEK\_1\_05.xsd Plik xml może być spakowany zipem lub w postaci normalnej

· ORTOPEDIA

Plik xml zgodny z następującymi schematami : zsp20.xsd lub zsp21.xsd lub zsp.xsd lub zpx.xsd

Plik xml może być spakowany zipem, w postaci normalnej lub odpowiednio zaszyfrowany. Na stronie możliwe jest przeglądanie przesyłek dotyczących zalogowanego Świadczeniodawcy.

Przeglądać można przesyłki w całości lub w deklarowanej liczbie miesięcy (wstecz).

W tabeli z przesyłkami można kliknąć link **Podgląd**, który przeniesie nas do strony zawierającej treść odpowiedzi na dana przesyłkę lub w przypadku braku odpowiedzi wyświetli odpowiedni komunikat.

Klikniecie w link **Pobierz** skutkuje pobraniem pliku odpowiedzi na dysk lokalny, badz wyświetleniem

komunikatu o braku odpowiedzi do przesyłki.

Przycisk **Przeglądaj** w sekcji **Wysyłanie pliku** powoduje wyświetlenie okna wybierania pliku:

| Wybieranie pliku                                                              |                                                                                                    | <u>? ×</u> |
|-------------------------------------------------------------------------------|----------------------------------------------------------------------------------------------------|------------|
| Szukaj w:                                                                     | 😨 Mój komputer 📃 🗢 🛍 📷 🕶                                                                                                    |            |
| Moje bieżące<br>dokumenty<br>Pulpit<br>Moje<br>dokumenty<br>Moje<br>dokumenty | Stacja dyskietek 3,5 (A:)<br>Dysk lokalny (C:)<br>Stacja dysków CD (D:)<br>Dysk wymienny (E:)<br>I_zc1 na "clzdrowie02" (I:)<br>S_zc1 na "clzdrowie02" (K:)<br>S_zc1_ro na "clzdrowie02" (L:)<br>install_sys na "clzdrowie02" (Q:)<br>Srv_zc1 na "clzdrowie02" (S:)<br>s_lib32_ro na "clzdrowie02" (W:)<br>repozytoria na "clzdrowie02" (Z:) |            |
| Moje miejsca                                                                  | Nazwa pliku: 🗾 💽                                                                                                    | vórz       |
| sieciowe                                                                      | Pliki typu: Wszystkie pliki (*.*)                                                                                                    |            |

Aby wysłać przesyłkę należy wybrać plik i nacisnąć przycisk **Wyślij**. W przypadku ortopedii przed wysłaniem pliku, należy wpisać nr faktury związany z wysyłana przesyłka. Jeśli nie wpiszemy faktury, pojawi sie odpowiedni komunikat. Po wysłaniu przesyłki uaktywni sie przycisk **Zamknij**, który powoduje znikniecie bloku odpowiedzialnego za wysyłanie (jednocześnie aktywuje sie odpowiedni przycisk w menu sterującym).

Odnośnik na stronie głównej - **Stan przelewów bankowych** (widoczny po przyciśnięciu opcji **Pokaż więcej...**) prowadzi do strony przeglądu przelewów opisanej we wcześniejszym rozdziale.

## Refundacja leków

**Przesyłki - Apteka** umożliwia przeglądanie przesyłek oraz ich wysyłanie. Przesyłki można przeglądać w całości lub w określonym przedziale czasowym (w polu należy podać liczbę określającą od ilu miesięcy wstecz będą wyświetlane przesyłki).

|                            | ll Swiado                                                                                    | czeniodaw                                                                                                    | <b>/CY</b> <sub>2.0053</sub>                                    | and the second second                               |                                                    | [Wyloguj]                             | <u> </u> |
|----------------------------|----------------------------------------------------------------------------------------------|----------------------------------------------------------------------------------------------------|-----------------------------------------------------------------|-----------------------------------------------------|----------------------------------------------------|---------------------------------------|----------|
| <ul> <li>Powrót</li> </ul> | Pomoc                                                                                        |                                                                                                    |                                                                 |                                                     |                                                    |                                       |          |
|                            | Świadczeniodawca:<br>Użytkownik:                                                             | Niepubliczny Zakła<br>test1                                                                                       | ad Opieki Zdrowotnej Cen                                        | trum Zdrowia Psychicznego                           | o Traugutta 9, 8                                   | 1384 Gdynia                           |          |
|                            | Nysyłanie pliku                                                                              |                                                                                                    |                                                                 |                                                     |                                                    |                                       |          |
|                            |                                                                                              | Przeglądaj                                                                                                    |                                                                 |                                                     |                                                    | Wyślj                                 |          |
|                            | Przegląd przesyłel<br>Wpisz w polu poniżej i<br>Liczba miesięcy:                             | Przeglądaj<br>k<br>liość miesięcy, z których chces                                                                | sz przeglądać przesyłki lub poz                                 | tostaw pole puste i przyciśnij j                    | przycisk 'Znajdź'                                  | Wyślj<br>Znajdź                       |          |
| d przesyłki                | Przegląd przesyłel<br>Wpisz w polu poniżej i<br>Liczba miesięcy:<br>Plik wysłany             | Przeglądaj                                                                                                    | sz przeglądać przesyłki lub poz<br>KB Plik odpowiedzi           | tostaw pole puste i przyciśnij j<br>Data odpowiedzi | przycisk 'Znajdź'<br>KB Status                     | Wyślj<br>Znajdź                       |          |
| d przesyłki<br>66          | Przegłąd przesyłel<br>Wpisz w polu poniżej<br>Liczba miesięcy:<br>Plik wysłany<br>000782_200 | Przeglądaj<br>k<br>llość miesięcy, z których chces<br>Data wysłania<br>2007-08-09 11:59:46<br>2007-08-09 10:38:14 | sz przeglądać przesyłki lub poz<br>KB Plik odpowiedzi<br>8<br>9 | tostaw pole puste i przyciśnij j<br>Data odpowiedzi | przycisk 'Znajdź'<br>KB Status<br>0 Nowy<br>0 Nowy | Wyślj<br>Znajdź<br>Podgląd<br>Podgląd | Pobierz  |

Funkcjonalność **Sprawdzanie poprawności recept** jest dostępna w ramach grupy **Refundacja leków** w po rozwinięciu za pomocą opcji **Pokaż więcej.** 

| 8                     | Kod świadczeniodawcy:<br>Nazwa świadczeniodawcy:<br>Użytkownik:          | 000782<br>Niepubliczny Zakład Opieki Zdrowotnej Centrum Zdrowia Psychicznego<br>test1                                                                             |
|-----------------------|--------------------------------------------------------------------------|----------------------------------------------------------------------------------------------------|
| dczenioda<br>29.08.19 | awca zalogowany w Portalu zob<br>97 r. o ochronie danych osobo           | owiązany jest do przestrzegania przepisów przy przetwarzaniu danych osobowych, zgodnie z postanowieniami Ustawy<br>wych (Dz. U. 2002 r. nr 101, poz. 926, ze zm.) |
| 2                     | Refundacja leków                                                         | ti umożliwiająca przeprowadzenie rozliczenia w zakresie refundacii leków.                                                                                         |
|                       | <ul> <li>Przekazanie danych o z</li> <li>Stan przelowów banko</li> </ul> | realizowanych lekach - szczegółowe sprawozdanie refundacyjne                                                                                                    |
|                       | <ul> <li>Sprawdzanie poprawne</li> </ul>                                 | wych<br>ości recept<br>Powrót                                                                                                    |
|                       |                                                                          |                                                                                                    |
|                       |                                                                          |                                                                                                    |

Na formatce (rys. poniżej) dostępne jest pole tekstowe, do którego należy wprowadzić numer recepty:

 można to zrobić za pomocą czytnika recept, pole musi mieć focus i w tym momencie można użyć

Czytnika

· bądź wpisać numer ręcznie

Przycisk **Sprawdź receptę** wykonuje sprawdzenie, a jego wynik zostaje wyświetlony poniżej. Przycisk **Wyczyść numer** czyści pole z numerem recepty.

| Powrót | ▶ Pomoc                                                                                                    |
|--------|----------------------------------------------------------------------------------------------------|
|        | Świadczeniodawca: Niepubliczny Zakład Opieki Zdrowotnej Centrum Zdrowia Psychicznego Traugutta 9, 81384 Gdynia<br>Użytkownik: test1 |
|        | Numer recepty: Sprawdź receptę Wyczyść numer                                                                                        |
|        |                                                                                                    |